大阪夕陽丘学園高等学校 募集要要項 129-ネットによる出願情報登録の手引き付き

令和7年度入試

>

>

>

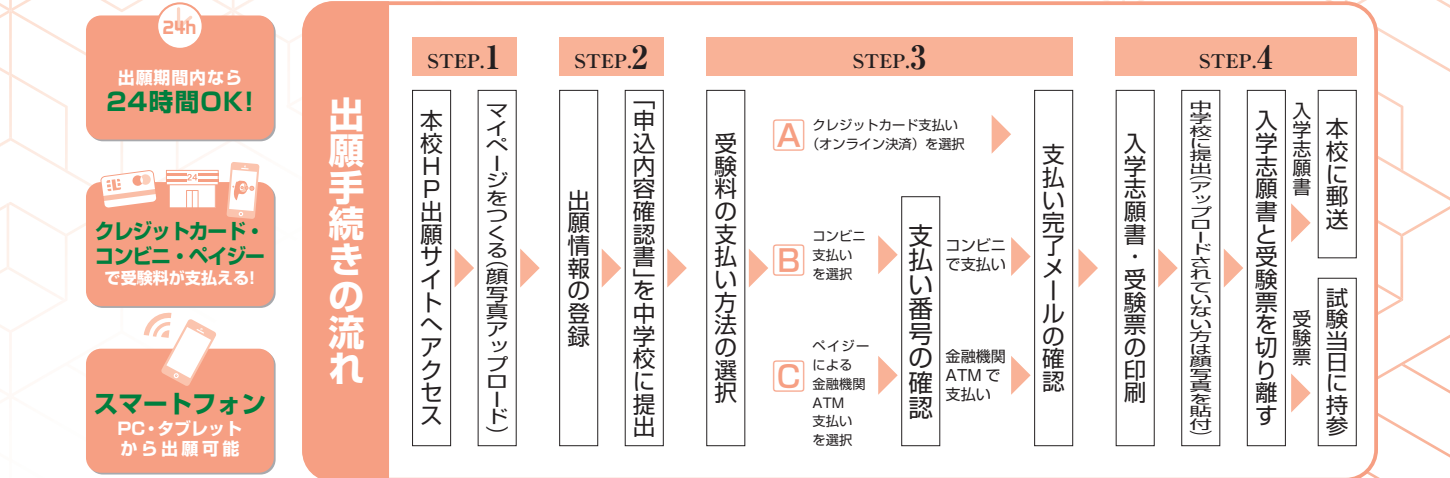

一大阪夕陽丘学園高等学校

# ①募集

#### 募集人員

|      | 特進I類コース                | 36名  |
|------|------------------------|------|
|      | 特進Ⅱ類コース                | 72名  |
|      | 文理進学コース                | 108名 |
| 普通科  | 英語国際コース                | 72名  |
| 390名 | 音 楽 コ ー ス              | 36名  |
|      | 美術コース                  | 36名  |
|      | セルフプロデュースコース<br>[専願のみ] | 30名  |

#### <転コース合格について>

転コース合格制度は、第1志望のコースに成績が足りなかった場合、第2志望以下のコースの合格基準を満たしていれば該当コースに合格できる制度です。 志望順位は次の表の通りです。

| 第1志望 | 特進I類 | 特進Ⅱ類 | 英語国際 | 音 楽  | 美 術  |
|------|------|------|------|------|------|
| 第2志望 | 特進Ⅱ類 | 文理進学 | 文理進学 | 文理進学 | 文理進学 |
| 第3志望 | 文理進学 |      |      |      |      |

文理進学・セルフプロデュースコースは転コース合格制度の対象外となります。

英語国際コース クラス選択について

英語国際コースでは出願時に「グローバルクラス」か「インテンシブクラス」を選択していただきます。 ・グローバルクラスは2年次に1年・半年海外留学 ・インテンシブクラスは国内で英語力を磨く

出願資格 令和7年3月までに中学校あるいは文部科学大臣が指定した在外教育施設の中学校を卒業見込みの者

# ② 出願までの流れ

<u>令和7年度入試において、</u>インターネットを利用した出願情報登録が必要になります。以下をご確認いただき、ご準備をお 願いいたします。

#### 入学試験までの流れ

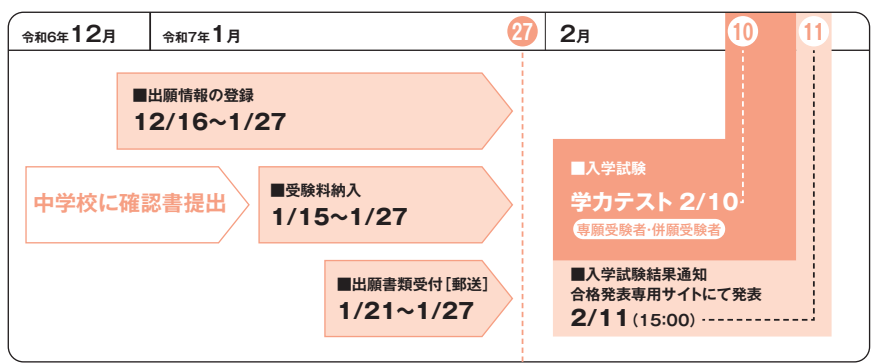

#### 出願情報の登録

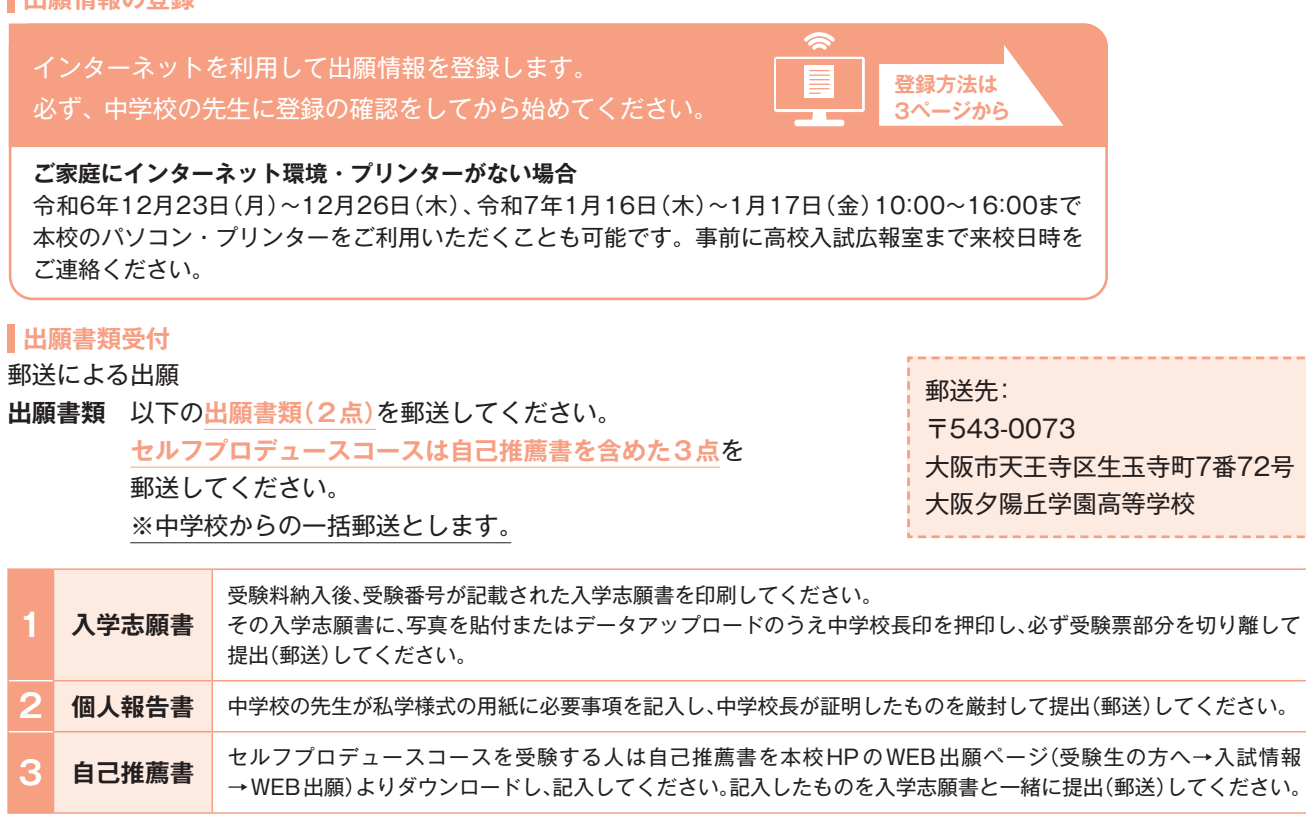

# ③入学試験

#### 受験料 20,000円

入 試 日 令和7年2月10日(月) 開門時間:7時45分

試験科目 特進 I 類・Ⅱ 類コース:国語·数学·英語·理科·社会の5教科(各50分) 英語国際·文理進学・音楽・美術・セルフプロデュースコース:国語·数学・英語の3教科(各50分)

#### 時 程

| at Re             | 8:30~8:40 | 9:00~9:50 | 10:20~11:10 | 11:40~12:30 | 12:30~13:10 | 13:10~14:00 | 14:30~15:20 | 15:30~16:30 |
|-------------------|-----------|-----------|-------------|-------------|-------------|-------------|-------------|-------------|
| р <del>4</del> рл | 点呼        | 1 限       | 2 限         | 3 限         |             | 4 限         | 5 限         |             |
| 特進I類              |           |           |             |             |             | 理科          | 社 会         | 面接(車願)      |
| 特進Ⅱ類              |           |           |             |             |             | >± +1       |             |             |
| 文 理 進 学           |           |           |             |             |             |             |             |             |
| 英語国際              | 点呼        | 国語        | 数学          | 英語          | 昼食          |             |             |             |
| 音 楽               |           |           |             |             |             | 面接[專願](     | 13:10~)     |             |
| 美 徘               |           |           |             |             |             |             |             |             |
| セルフプロデューフ         |           |           |             |             |             |             |             |             |

選考方法 筆記試験(全問マークシート方式)、個人面談(専願受験者のみ)、個人報告書により合否を判定いたします。 尚且つ、セルフプロデュースコースは自己推薦書も含みます。

合格発表 WEB:令和7年2月11日(火祝)15時 合格発表専用サイトにて ※電話での問い合わせはご遠慮ください。

# ④入学手続き

#### 納入金

①入学金 200,000円

#### ②学習用 iPad<sup>®</sup> 及び関連費用 120,000円

合計320,000円を期限までにコンビニ、クレジットカード、ペイジーいずれかの方法でお支払いいただきます。 ※合計金額が300,000円を超えるため、コンビニ支払いを選択される場合、お支払いを2回に分けていただく必要があります。

納入期限 専願 令和7年2月21日(金)14時 併願 令和7年3月25日(火)17時 ※入学金をそれぞれ所定の期日までに支払われない場合は、入学の意思がないものと認め入学を取り消します。 ※一旦、支払われた検定料、入学金はいかなる理由にかかわらず返金できません。

# ⑤ 入学説明会

專願 令和7年3月1日(土)14時 **併願** 令和7年3月21日(金)14時

・保護者同伴で必ず出席してください。

・入学の意思を説明会の参加で確認いたします。併願合格者は説明会に参加した人のみ入学の意思があるものとみなします。
 ※特別な諸事情により説明会に参加できない場合は必ずご連絡ください。

# ⑥ 預り金・必要経費・納付金

- 入学前に納入する預り金[令和7年度]
   学習用iPad<sup>®</sup>及び関連費用 120,000円
- 必要経費[令和7年度]
   制服約100,000円(オプション品を除く)

教科書 約40,000円 ※コースにより異なる

•入学後の納付金[令和7年度]

| 授業料     |                 | 630,000円 |             |
|---------|-----------------|----------|-------------|
| アントレ・チー | ャレンジキャンプ1年次積立金  | 120,000円 |             |
| 行事費     |                 | 55,000円  | アントレ・チャレンジ  |
| PTA会費   |                 | 6,000円   | キャンプ費用は、総額  |
| PTA入会金  |                 | 5,000円   | 240,000円です。 |
| 生徒会費    |                 | 5,000円   |             |
| スポーツ振興  | センター            | 1,200円   |             |
|         | 計               | 822,200円 | 合計          |
|         | 特進コース           | 70,000円  | 892,200円    |
|         | 英語国際コース ※1      | 180,000円 | 1,002,200円  |
|         | 音楽コース           | 15,000円  | 837,200円    |
| リーク質    | 美術コース           | 60,000円  | 882,200円    |
|         | 文理進学コース         | 22,000円  | 844,200円    |
|         | セルフプロデュースコース ※2 | 180,000円 | 1,002,200円  |

お支払い方法:合計額を3期(6月・9月・12月)に分けてお届けいただいた金融機関口座から自動引き落とし。

※1 英語国際コース費は、ブリティッシュヒルズ語学研修費120,000円を含みます。

授業料に対しては、国・府県から就学支援金が給付される制度があります。

<sup>※2</sup> セルフプロデュースコースは3回の実習費を含みます。

# ① 奨学制度

# 入学試験成績奨学制度(専願・併願対象) 対象:全コース。ただし、セルフプロデュースコースは除く。 区分:(1)特進Ⅰ類□ース

- (2)英語国際、音楽、美術、文理進学コース
- 条件:区分(1)、(2)、それぞれ入学試験の上位 10 名以内の者。
- 特典:入学金(200,000円)、iPad<sup>®</sup>関連費用(120,000円)、制服代(約120,000円) 合計金額約44万円免除。※制服種類の詳細は該当者に通知します。

#### 2. 特技奨学制度(全コース/専願のみ)

- (1) 英語検定・漢字検定・数学検定において準2級以上を取得している者。
- (2)上記(1)に準ずる<u>検定・資格</u>を有する者。
- (3)上記(1)(2)いずれかに該当し、一定の成績基準を修めた者。
- (4) 上記(3) に該当し、尚且つ期間内に申請書類を提出し合格した者。
- 内容:入学金(20万円)を全額免除。

#### 【受付期間】

中学校を通して申し込むこと。 受付期間:令和7年1月6日(月)~14日(火)(持参または郵送必着) 書類選考結果:令和7年1月16日(木)(郵送) ※書類選考を通過した者に申請番号を中学校へ通知いたします。

【手 続 き】

① WEB 出願時に「〇申請する」に●チェックを入れる。

WEB 出願時に申請番号を入力する。

#### 3. 家族奨学制度(全コース/専願・併願可)

- 条 件:入学される生徒の祖母・母・父・兄・姉のいずれかが本学園(大阪女子学園を含む高校・短大)の卒業生、または在学 中である場合。
- 内容: (専願) <u>入学金(20万円)</u>を全額免除。 (併願) <u>入学金(20万円</u>)の半額(10万円)を免除。
- 【手 続 き】

WEB 出願時に「〇対象者」に®チェックをいれ、申請項目を入力してください。 ※出願時に申請がなければ、対象外となります。

インターネットによる出願情報登録の手引き 在籍中学校の先生に許可をもらったら、このガイドを見ながら出願準備を始めてください。

# ⑧出願情報の登録

ご家庭にインターネット環境がない場合は本校にご相談ください。※1P参照
 本校のイベント予約をされたことのある場合は、STEP.2 からご覧ください。

## STEP1. 出願サイトにアクセスしてマイページをつくる

 本校公式ホームページの リンクから、出願サイト ヘアクセス

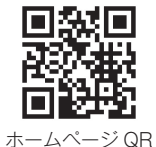

2【はじめての方はこちら】をクリックし、
 メールアドレスを登録
 (重要)緊急の連絡などを行う場合がありますので、できる

限り毎日確認されるメールアドレスをご登録ください。

自動で返信されるメールに記載の確認コードを確認し、 名前とパスワードを登録

## 

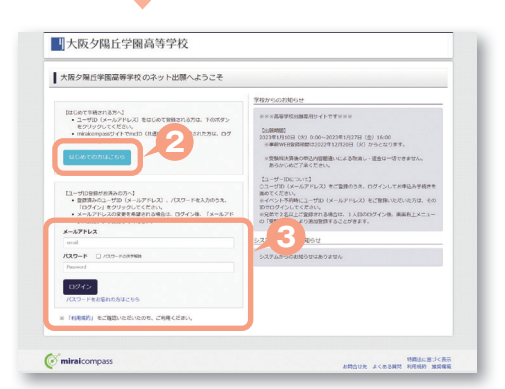

## STEP2. 出願情報を登録する 令和6年12月16日~

大阪夕陽丘学園高等学校 申込履歴 ログアウト (デミライ ツバサ さん ①マイページから【新規申込手続きへ】をクリック ミライ ツバサ さんのマイページ 中込履歴・配信メールを確認する ※顔写真データがある方は、「出願用顔写真登録をする お知らせ 方はこちら からデータのアップロードが可能です。 【受検票の写真について】 写真品付傷に誤写真(従4cm×模3cm)を給付してください、または、画面上の男 ※描写真をアップロードしていただくと、写真の船付が不要になります。 【顔写真について】 1、最近3ヶ月以内請影(カラー・白泉可) 2、正面上半身板報(程4cm×積3cm) 「出願用顔写真登録をする方はこちら」をクリックして 顔写真データをアップロードしてください。 中込履歴 
 中込田町
 入試区分
 中込日
 支払方法
 1つのメールアドレスで、双子な 新規申込手続きへ ( miraicompa ②「入学試験」を選択し「次へ」をクリックしていただく NA服器 ログアウト ぐ ミライ ツバサ さん 大阪夕陽斤学園高等学校 入試尿分泌尿 出發情報入力 試験選択 お支払し と、個人情報の確認が表示されますので、最後までお読 Step1 入試区分選択 みいただき 「同意して次へ」 をクリック 入鼠区分谱师 選んでくださ 展2 次へ ⑧画面の指示に従って入力 ( miralcompa 特殊法に基づく表示 世先 よくある解剖 利用波的 祖母母母 ※この入力内容が入学された場合、学籍の情報として使 用されます。正確に入力してください。 十大阪夕陽斤学園高等学校 3 回びアウト (デ ミライ ツバサ さん) 入剤医分離剤 出際消費入力 試験離界 お支払の 入力 出設情報の確認 正備売了 ※お名前の旧字体や外字には対応できませんが、ご入学 Step2 出願情報入力 時に確認し、修正いたします。 ■志願者情報に登録されている項目 画面上都のメニュー「志願者情報の ※志願者名は当サイトで表示される漢字で登録してください。 お知らせ 置きかえる漢字がない場合はカタカナで入力してください。 ◆当サイトで対応できない漢字は、額易字体に置き換えて入力してください、 正式な漢字は、ご入学後よりお助り扱い致しますので、予めご了承ください、 ◆ごドルネームがある場合は「名」の際に起入してください。 (重要) 出願情報登録時にパスワードの設定を行っていた 志願者情報入力 だきます。このパスワードは今後、合否発表・入 志服者氏名(漢字) 22 姓: 20.3.5 S: 003 2 学手続時に必要になりますので、必ず記録・保存  $\sim$  $\sim$ **緊急連絡先 (約明)** しておいてください。(miraicompass のログイ 本人との統領 ンパスワードではありません。同じに設定してい III SURRINANA ただいても結構です) ( miralcompas 特殊法に基づく表示

対先 よくある質問 利用規約 道信間 ※家族奨学制度対象の方は必ず申請項目を入力してください。 一大阪夕陽丘学園高等学校 と確認 ログアウト が 25イッパサ さん 入試送分量訳 出版情報入力 試験開駅 お支払い方法 ④【試験選択画面へ】をクリック Step3 試験選択 お知らせ ⑤「試験日」、「専願・併願」、「第1志望コース・第2志望コー ス・第3志望コース」を必ず選択してください ※「第2・3志望」がない方も必ず「第2・3志望」のプルダウン 入邮送分 入学出版 5 100kB 29108 から「なし」を選択してください。 出版区分 日日 ※英語国際コースでは出願時に「グローバルクラス」か「インテ 82883-3 HEURD-2 ンシブクラス | を選択していただきます。 N3823-2 28873- 武功(名
 武功)
 武功(日 新2:約3(1)第 第3:文
 2月10日 an a ⑥「検索された試験」の【選択】をクリック 中达清试制 入试区分 (保存して中断する)をクリックし、マイページに戻る。 お知らせ マイページに申込履歴が表示されますので ◆ここまでに入力した内部の雑誌・日期を行うには、「保存して中断する」ボタンを押し、マイページ 「申込内回帰設置」を印刷して、必ず申込手続き称に、中学校の元主に確認を受けてください。 ◆構造物、変更がない場合は、マイページトップ運動の「焼きから」手続きを再発し、 ◆愛想有天払い場の爆変異はいっさいできませんので、ご注意ください。 ####ここから売は、1月10日(X)以降起最みいにだけます。※### 「申込確認」をクリック ※顔写真データがある方は、「出願用顔写真登録をする方はこちら」 原る「お支払い地面へ からデータのアップロードが可能です。 6 miraicompas 特徴法に基づく表示 よくある展開 利用税約 進歩環境

<sup>※</sup>画面はイメージサンプルです。実際の出願時に変更される場合があります。

- ③登録内容を確認し、間違いがなければ「申込内容確認書」 をクリック
- ③コンビニエンスストアでの印刷を希望される場合は、
   「コンビニエンスストアでプリントする方はこちら」を クリック(7P参照)

中学校の先生の指示に従い「申込内容確認書」を提出、 内容を確認してもらいましょう。

※ PDF ファイルの保存・印刷方法は、お使いの機器や ソフトウェアによって異なりますので、 取り扱い説明書などをご確認ください。

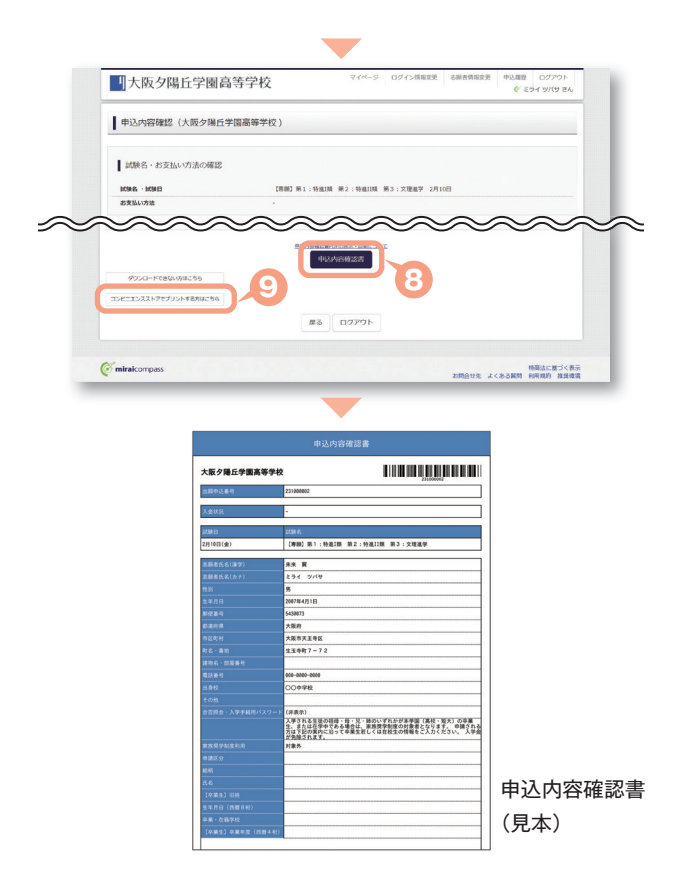

# 9 受験料納入

## STEP3. 受験料を納入する 令和7年1月15日~

中学校の先生による「申込内容確認書」の確認後

①マイページの【続きから】をクリック

2お支払い画面で支払い方法を選択

⑥【確認画面へ】をクリック

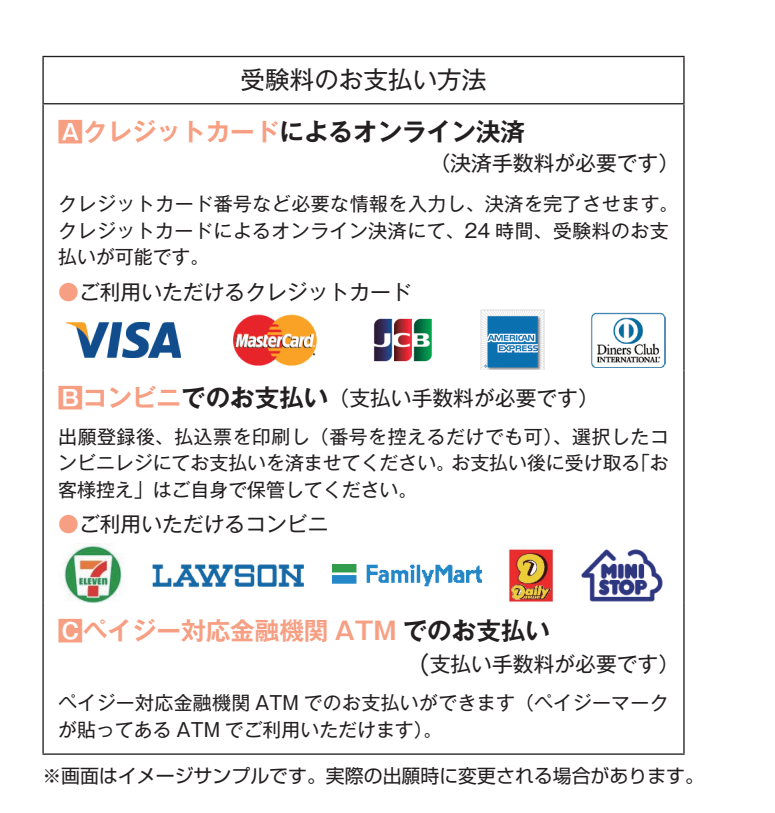

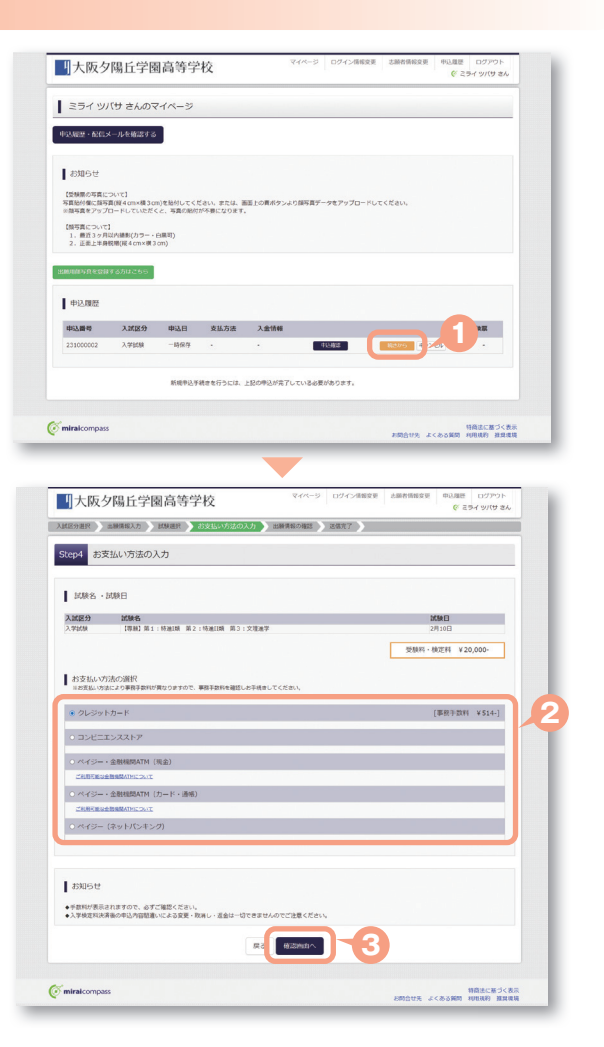

#### ④画面の指示にしたがって入力

※画面イメージはクレジットカードでお支払いの場合 ※いずれの支払い方法でも受験料とは別に手数料がかかりますの で、ご了承ください。

⑤入力した内容をもう一度確認

- ⑥申込内容などに誤りがなければ
  - チェックをつけ、【上記内容で申込む】をクリック ※この操作以降は内容の変更ができません。

⑦登録されたメールアドレスに届いた通知を確認

③【マイページ(受験票出力)へ】をクリックし、 マイページに戻る

※コンビニ・ペイジー支払いの場合のみ検定料の支払い後、 登録されたメールアドレスに支払い完了メールが届きます。

## STEP4. 出願書類を印刷する

●検定料の支払いが確認されると、マイページに
 受験票ボタンが表示されます。
 【受験票】をクリック

※コンビニやペイジー(ATM)支払いの場合は、支払いが 完了するまで表示されません。

- 【「受験票」表示】をクリックし、受験票を印刷
   ※ PDF ファイルの保存・印刷方法は、お使いの機器や ソフトウェアによって異なりますので、 取り扱い説明書などをご確認ください。
- ③コンビニエンスストアでの印刷を希望される場合は、 「コンビニエンスストアでプリントする方はこちら」を クリック(7P参照)

| Auto - Guite - AUGU - AUGU                                                                                                    | - ver + ver u - ver - ver u - ver u -                                                                                                    | 5 出願情報の確認                                          |                                                   |                                          |
|----------------------------------------------------------------------------------------------------|----------------------------------------------------------------------------------------------------|----------------------------------------------------|---------------------------------------------------|------------------------------------------|
| But 1 1 42 7 1 42 8 7 1 42 8 7                                                                                                    |                                                                                                    | 「陳名・受験料・検定料・お支払い                                   | 方法の確認                                             |                                          |
|                                                                                                    |                                                                                                    | as · MMB                                           | 【新聞】新1:特殊IN 新2:時度IN 新3:文使                         | 編学 2月10日                                 |
|                                                                                                    |                                                                                                    | 101 - 18211<br>278211                              | 20,030 <sup>m</sup><br>514 <del>m</del>           |                                          |
|                                                                                                    |                                                                                                    | *                                                  | AL NULL AL N                                      |                                          |
|                                                                                                    | <form></form>                                                                                                    | Cartonal                                           | 21-29-1-0-1-1-1-1-1-1-1-1-1-1-1-1-1-1-1-1-1-      |                                          |
|                                                                                                    |                                                                                                    |                                                    | クレジットカート展号                                        | (adara)                                  |
|                                                                                                    |                                                                                                    |                                                    | ダルー型形(アス)(機動型)<br>セキュリティコード                       |                                          |
| Additional and a second and a second and a                                                                                                    |                                                                                                    |                                                    | 884397x3-F28                                      |                                          |
| AV8000/000000000000000000000000000000000                                                                                                    |                                                                                                    |                                                    | HANNIN V H/                                       |                                          |
|                                                                                                    | الاستعاد<br>المعالية المعالية المعالية<br>المعالية المعالية المعالية المعالية المعالية المعالية المعالية المعالية المعالية المعالية المعالية المعالية المعالية المعالية المعالية المعالية المعالية المعالية المعالية المعالية المعالية المعالية المعالية المعالية المعالية المعالية                                                                                                     |                                                    |                                                   |                                          |
| With the set of the set of                                                                                                    |                                                                                                    | ム語者情報の確認                                           |                                                   |                                          |
| ACTION           ACTION           AC                                                                                                    | Light Hard Service           Light Hard Hard Service           Light Hard Hard Service           Main Mark Service Light Hard Hard Service           Main Mark Service Light Hard Hard Service           Main Mark Service Light Hard Hard Service           Main Mark Service Light Hard Hard Service           Main Mark Service Light Hard Hard Service           Main Mark Service Light Hard Hard Service           Main Mark Service Light Hard Hard Service           Main Mark Service Light Hard Hard Service           Main Mark Service Light Hard Hard Service           Main Mark Service Light Hard Hard Service           Main Mark Service Light Hard Hard Service           Mark Service Light Hard Hard Service           Mark Service Light Hard Hard Service Light Hard Service           Mark Service Light Hard Hard Service Light Hard Service Light Har                                                                                                    |                                                    |                                                   | ~ ~ ~ ~                                  |
| Automation       Automation       A                                                                                                    | للاستجالية<br>المراكبة المراكبة المراكب                                                                                                    | <u></u>                                            |                                                   |                                          |
| Contraction       Contraction       Contraction <t< td=""><td></td><td>派夕陽丘学園高等学校</td><td></td><td></td></t<>                                                                                                    |                                                                                                    | 派夕陽丘学園高等学校                                         |                                                   |                                          |
| DBUE RET INDUM RET INDUM R                                                                                                    | Control Hail Hail Hail Hail Hail Hail Hail Hai                                                                                                    | BRGAGIONUNTOARTOREAU                               | まありませんか                                           |                                          |
| SANSE<br>Server<br>Server                                                                                                    | العالي           العالي                                                                                                    | [46:00] 96:1 : 05:0108 96                          | 2:18歳1188 第3:文理地学2月10日                            |                                          |
|                                                                                                    |                                                                                                    | 医糖者情報                                              |                                                   |                                          |
| • ХАК (Ф)           • КАК (Ф)           • КАК (Ф) <t< td=""><td>та (а)<br/>ка слотионала<br/>нас слотионала<br/>нас слотионала<br/>нас слотионала<br/>нас слотионала<br/>нас слотионала<br/>нас слоти это слоти это слоти<br/>нас слотионала<br/>нас слотионала<br/>нас сл</td><td>ARRAC(ET). UN LARRA-LOS</td><td>56. 5NC\$2</td><td></td></t<> | та (а)<br>ка слотионала<br>нас слотионала<br>нас слотионала<br>нас слотионала<br>нас слотионала<br>нас слотионала<br>нас слоти это слоти это слоти<br>нас слотионала<br>нас слотионала<br>нас сл                                                                                                    | ARRAC(ET). UN LARRA-LOS                            | 56. 5NC\$2                                        |                                          |
| ■ Projection         ■ Projection                                                                                                    | All Later Lossen TP           Lossen Later TP           Lossen Later TP           Later Later TP           Later Later TP           Later Later TP           Later Later TP           Later Later TP           Later Later TP           Later Later TP           Later Later TP           Later Later TP           Later TP           Later TP<                                                                                                    | 未來 篇 (明)                                           |                                                   |                                          |
| Витечний           Витечаний           Витечаний <td< td=""><td>житичина<br/>жити какана и канана канана кана</td><td>〕 主年月日 は思想職本人の王年月日ですか</td><td></td><td></td></td<>                                                                                                    | житичина<br>жити какана и канана канана кана                                                                                                    | 〕 主年月日 は思想職本人の王年月日ですか                              |                                                   |                                          |
|                                                                                                    |                                                                                                    | 2007#04月01日                                        | ********                                          |                                          |
|                                                                                                    |                                                                                                    | 大飯府 大阪市英王寺区 生玉                                     | E時町7-72                                           |                                          |
|                                                                                                    |                                                                                                    | その他申込内容に減りはありませんか                                  |                                                   |                                          |
|                                                                                                    |                                                                                                    |                                                    | R & Lastriceluum                                  |                                          |
| Verter         Verter         Verter<                                                                                                    | (マイーン) ログイン部に (中心) ログイン部に (中心) ログイン部に (中心) ログイン (* 23 * 9) (*********************************                                                                                                    | aicompass                                          |                                                   | 料理法に用づく<br>お開合せた ふくある時間 利用税利 対量          |
| CONSTRUCT         CONSTRUCT         CONSTRUCT <t< td=""><td></td><td></td><td></td><td></td></t<>                                                                                                    |                                                                                                    |                                                    |                                                   |                                          |
| 1         1         1         1         1         1         1         1         1         1         1         1         1         1         1         1         1         1         1         1         1         1         1         1         1         1         1         1         1         1         1         1         1         1         1         1         1         1         1         1         1         1         1         1         1         1         1         1         1         1         1         1         1         1         1         1         1         1         1         1         1         1         1         1         1         1         1         1         1         1         1         1         1         1         1         1         1         1         1         1         1         1         1         1         1         1         1         1         1         1         1         1         1         1         1         1         1         1         1         1         1         1         1         1         1         1         1                                                                                                            | 30000 30000 30000 30000 30000 30000                                                                                                    | 大阪夕陽丘学園高等                                          | 学校 マイページ ロクイン                                     | ン済和変更 認能者済和変更 年込度世 ログアウト<br>(デ ミライ ジバサ 3 |
| 2         26877           780756028011         3000000000000000000000000000000000000                                                                                                    | 構成で<br>かがあいかが<br>かがあいたが<br>かがあいたが<br>かがあいたが<br>かがあいたが<br>かったいたいないで、<br>かかかいたいで、<br>かかかいたいで、<br>ないて、<br>かかかいたいで、<br>かかかいたいで、<br>かかかいたいで、<br>やっかいたいで、<br>やっかいたいで、<br>や | ER SHRWAD ENER                                     | を変払い方きの入力 (100%用の項目) (105%)                       | >                                        |
| 78/79/50/80/01           78/79/50/80/01           NAR7/-54/88. TV-P-2/0386.1/2008/01           NAR7/-54/88. TV-P-2/0386.1/2008/01           NAR7/-54/88. TV-P-2/0386.1/2008/01           NAR7/-54/88. TV-P-2/0386.1/2008/01           NAR7/-54/88. TV-P-2/0386.1/2008/01           NAR7/-54/88. TV-P-2/0386.1/2008/01           NAR7/-54/88. TV-P-2/0386.1/2008/01           NAR7/-54/88. TV-P-2/0386.1/2008/01           NAR7/-54/88. TV-P-2/0386.1/2008/01           NAR7/-54/88. TV-P-2/0386.1/2008/01           NAR7/-54/88. TV-P-2/0386.1/2008/01           NAR7/-54/88. TV-P-2/0386.1/2008/01           NAR7/-54/88. TV-2/0386.1/2008/01           NAR7/-54/88. TV-2/0386.1/2008/01 </td <td>SUBSIST<br/></td> <td>6 送信完了</td> <td></td> <td></td>                                                                                                    | SUBSIST<br>                                                                                                    | 6 送信完了                                             |                                                   |                                          |
| PERPORTALISTIC         NUMBER STATE           Upub (-, -C.4.)         NUMBER STATE           Upub (-, -C.4.)         NUMBER STATE           Upu (-, -C.4.)         NUMBER STATE           Upu (-, -C.4.)         NUMBER STATE           Upu (-, -C.4.)         NUMBER STATE           Upu (-, -C.4.)         NUMBER STATE           Upu (-, -C.4.)         NUMBER STATE           Upu (-, -C.4.)         NUMBER STATE  <                                                                                                    | SAURSON<br>                                                                                                    |                                                    |                                                   |                                          |
| NUMPOR-FACES         NUMPORA           NUMPORA         SCHEMENTER           NUMPORA         SCHEMENTER                                                                                                    |                                                                                                    | 较からのお知らせ                                           |                                                   |                                          |
| NAT/Gask         Yorker-Cask           NAT/Gask         Yorker-Cask           NAT/Gask         Yorker-Cask           NAT/Gask         Yorker-Cask           NAT/Gask         Yorker-Cask           NAT/Gask         Yorker-Cask           NAT/Gask         Yorker-Cask           NAT/Gask         Yorker-Cask           NAT/Gask         Yorker-Cask           NAT/Gask         Yorker-Cask           NAT/Gask         Yorker-Cask           NAT/Gask         Yorker-Cask           NAT/Gask         Yorker-Cask                                                                                                    |                                                                                                    | ノジットカードによって決済が済んだ方以外の                              | 2、納入周期内に受験料を納入してください。                             |                                          |
|                                                                                                    | Card 1970 16 16040<br>16 20 20 20 20 20 20 20 20 20 20 20 20 20                                                                                                    | 1、京アメール要信後、マイページより受験業<br>映集は、毎朝に切り用して写真を評価のト       | ・入学市財費を印刷して、入学市財産に写真を始付けてください、<br>飲料当日に必ずお待ちください。 | с                                        |
| 1/20288         3/20288           3/20288         3/20286           BHRWARDUPARTURATION         BHRWARDUPARTURATION           BHRWARDUPARTURATION         BHRWARDUPARTURATION           BHRWARDUPARTURATION         BHRWARDUPARTURATION           BHRWARDUPARTURATION         BHRWARDUPARTURATION           BHRWARDUPARTURATION         BHRWARDUPARTURATION           BHRWARDUPARTURATION         BHRWARDUPARTURATION                                                                                                    | анисиранија селона и селона селона<br>Селона селона селона селона селона селона селона селона селона селона селона селона селона селона селона селона<br>Селона селона селона селона селона селона селона селона селона селона селона селона селона селона селона селона<br>Селона селона селона селона селона селона селона селона селона селона селона селона селона селона селона селона<br>Селона селона селона селона селона селона селона селона селона селона селона селона селона селона селона селона<br>Селона селона селона селона селона селона селона селона селона селона селона селона селона селона селона селона<br>Селона селона селона селона селона селона селона селона селона селона селона селона селона селона селона селона<br>Селона селона селона селона селона селона селона селона селона селона селона селона селона селона селона селона<br>Селона селона селона селона селона селона селона селона селона селона селона селона селона селона селона селона                                                                                                    | 5番号について1 1月27日 (金) 16:00品幣                         | TAN NO BE BERTHE                                  |                                          |
|                                                                                                    | ERIGVR/INT/T.L.E. (₩0,849 : 231000002)<br>: 99999999<br>(¥40-> (\$488.82)) ₹<br>                                                                                                    | Americanniのためる家をAmerica、予定置効率に<br>人学だ時間<br>派人特合書   | NAME OF THE OTHER CONTROL CONTROL OF THE OTHER    |                                          |
| 144 : 09999999<br>1588 : 20.5349<br>                                                                                                    | : \$9999999<br>: AUSIAN<br>(                                                                                                    |                                                    | (申込書号:231000002)                                  |                                          |
| 1 20,5347<br>(                                                                                                    | ₹203447<br>₹27~-5 <sup>2</sup> (@##101) ∧                                                                                                    | 謝申込および決済が完了しました                                    |                                                   |                                          |
|                                                                                                    |                                                                                                    | 通申込および決済が完了しました<br>19: 9999999999                  |                                                   |                                          |
|                                                                                                    |                                                                                                    | 謝申込および決済が完了しました<br>時刊 : 999999999<br>A登録 : 20,514円 | マイページ (深緑黒出力) ヘ 1:2万分。                            | 3                                        |

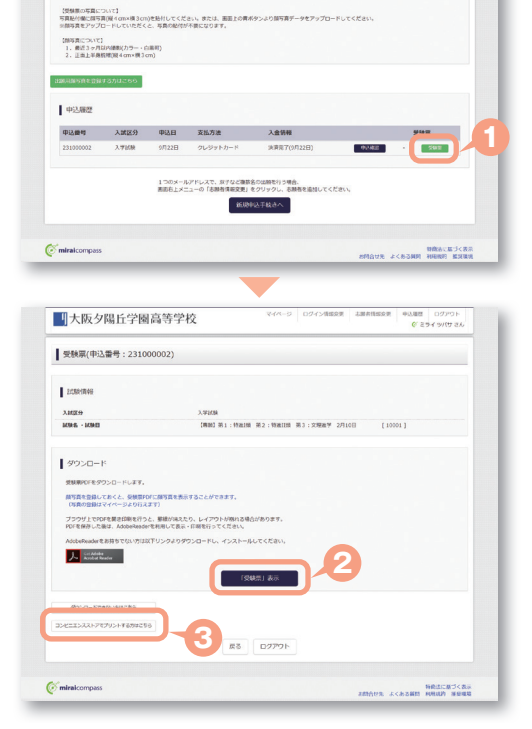

1007701 日田山

一大阪夕陽丘学園高等学校

ミライ ツバサ さんのマイベ

中込展開・設計メールを確認する

atust

#### 4 保護者印を押印

#### ⑤顔写真を2箇所に貼付

※マイページで顔写真データを登録された場合は、貼付の必要は ございません。

⑥中学校に提出し、校長印を押印してもらう。

#### ⑦受験票を切り離す

③左側の「入学志願書」を出願期間内に本校へ提出 [郵送] ※中学校から個人報告書との一括郵送とします。 ※セルフプロデュースコース受験者は自己推薦書を同封してくだ さい。

③右側の「受験票」は大切に保管し、受験当日に持参

|         |            | Marrie 2 Bellin . |               | 713-10        |                                                                                                |             | 20204                                                                                                    | 受験票<br>[]]]]]]]]]]]]]]]]]]]]]]]]]]]]]]]]]]]]                                                                                                    |
|---------|------------|-------------------|---------------|---------------|------------------------------------------------------------------------------------------------|-------------|----------------------------------------------------------------------------------------------------|----------------------------------------------------------------------------------------------------|
|         |            | 志願者名              |               | 未来            | 翼                                                                                              |             | л`                                                                                                    |                                                                                                    |
|         |            | 保護者名              |               | 未来            | 薫 印                                                                                            | 1           | 2 粮番号                                                                                                    | 10001                                                                                                    |
| 受験番号    | 10001      | 専併<br>志望コース       | 【専願】<br>II類 1 | 第1:年<br>83:文明 | 持進Ⅰ類 第2:特進<br>≝進学                                                                              |             | 専供<br>志望コース                                                                                                    | 【専願】第1:特進I類 第2:特<br>進II類 第3:文理進学                                                                                                    |
| 提出雑康までに | 都進してください。  | -                 |               |               | 写 真<br>(タテ5m×ヨコ4の以内))<br>ジェギ号・正憲・設備<br>②最近3カ月以内に運動<br>のもの<br>③ゆわにはがれないよう<br>全部的<br>④重整に応顧者名を記入 | <8 0 4 0 42 | 8:30<br>9:20<br>11:30<br>13:10<br>14:30<br>15<br>14:30<br>15<br>14:30<br>15<br>15<br>10<br>14<br>15<br>10<br>14<br>15<br>10<br>14<br>15<br>10<br>14<br>15<br>10<br>14<br>15<br>10<br>15<br>10<br>15<br>10<br>15<br>10<br>15<br>10<br>15<br>10<br>10<br>10<br>10<br>10<br>10<br>10<br>10<br>10<br>10<br>10<br>10<br>10 | <ul> <li>○ 8:40 自呼</li> <li>○ 9:50 第第</li> <li>○ 11:10 数学</li> <li>○ 12:10 数学</li> <li>○ 13:10 数学</li> <li>○ 13:10 数学</li> <li>○ 14:10 葉森</li> <li>○ 14:10 葉森</li> <li>○ 14:20 置換</li> <li>○ 24:40 (現長)</li> <li>○ 14:40 (現長)</li> <li>○ 14:40 (用長)</li> <li>○ 14:40 (用長)</li> <li>○ 14:40 (用長)</li> <li>○ 14:40 (用長)</li></ul> |
| 志願者名    | 未来         | 異                 | フリガナ          |               | ミライ ツパサ                                                                                        |             | + 25.46.02                                                                                                    | ミライ ツバサ                                                                                                    |
| 生年月日    | 2007/04/01 | 1 11.81           | 男             | 電話番号          | 6006-6009-600                                                                                  |             | 志願有有                                                                                                    | 未来 翼                                                                                                    |
| 現住所     |            | 大阪府大阪市天           | 王寺区生玉         | 寺町7-7         | 2                                                                                              |             |                                                                                                    |                                                                                                    |
| 出身校     |            | その他(下欄に引          | 校名を入;         | カしてくだ:        | さい)                                                                                            |             |                                                                                                    | 5 A                                                                                                    |
|         | 中学校        | 名 C               | 〇中学           | 校             | ~                                                                                              | 1           | 6                                                                                                    | (クテちの×334の以内)<br>()上半身・正面・続備<br>公務項(34)以内に撮影<br>のちの<br>(3時何にはがれないよう<br>全部記付<br>(3裏面に志願者名を記入                                                                                                    |

※画面はイメージサンプルです。実際の出願時に変更される場合があります。

# インターネット出願に関するお問合せ

募集要項に関するお問合せ 大阪夕陽丘学園高等学校 06-6771-9510代

操作に関するお問合せ お問合せください。

※サポートセンターでは入試・募集要項に関するお問合せはお受けできません。

「申込内容確認書」または「入学志願書・受験票」を印刷する方法

## **Δコンビニエンスストアで印刷する**

<u> </u>インターネット出願サイト内のプリント予約を利用する [おすすめ]

「申込確認」「受験票」ページ内の「コンビニエンスストアでプリントする方はこちら」よりプリント予約を進めてください。 ご登録いただいたメールアドレスへ「予約番号」が届きますので、選択された各コンビニエンスストアのマルチコピー機で 印刷してください。

## 🔁 アプリを利用する

①スマートフォンなどに専用アプリ(無料)を利用する場合、以下のアプリをダウンロードしてください。

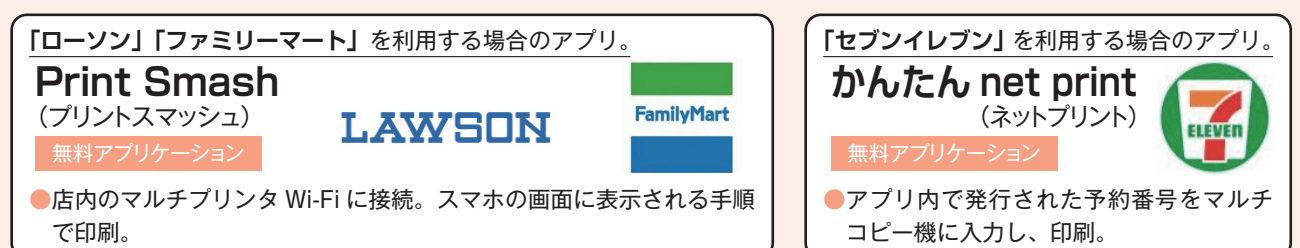

※ iOS 用アプリは「App Store」で、Android 用アプリは「Google Play」で検索し、ダウンロードしてください。

②「申込内容確認書」・「入学志願書・受験票」のそれぞれのデータ(PDF ファイル)を表示します。

iPhone の場合
 表示されている「申込内容確認書」または「入学志願書・受験票」の「共有<sup>↑</sup>」をタップ。表示された「その他」項目からアプリを選択、該当の PDF を登録・追加します。
 Android の場合
 表示されている「申込内容確認書」または「入学志願書・受験票」をタップ、「共有◆」をタップ。アプリを選択、該当の PDF を登録・追加します。

#### 日家庭用プリンタで印刷する

Wi-Fi 接続や通信でのデータ送信が可能の場合、お持ちのプリンタで印刷できます。 設定方法については、プリンタの取扱説明書をご確認ください。

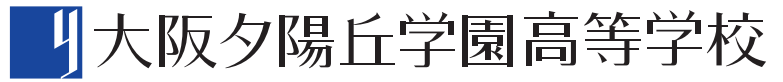

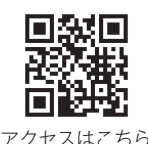

〒543-0073 大阪市天王寺区生玉寺町7番72号 TEL 06-6771-9510(代) https://www.oyg.ed.jp/index.html